# Reviewer

| Email                 | 4-2 |
|-----------------------|-----|
| New Course Request    | 4-3 |
| Change Course Request | 4-6 |

### **Reviewer: Email**

If you are a reviewer in the electronic course action system you will receive an email whenever there is something ready for you to review. To go directly to the review form to complete your review, you can click on the link in the email. If you would rather wait until you have several items to review and do them all at once, you can also find the items available to you for review by clicking "Open" under the "Tasks" heading in the "My Dashboard" section of the BearQuest home page.

| bea          | rguest@bavlor.edu                                         |                        |
|--------------|-----------------------------------------------------------|------------------------|
| Extr         | ra line breaks in this message were removed.              |                        |
| Sent:<br>To: | Mon 3/15/2010 3:22 PM<br>Thornton, Ashley                 |                        |
| The<br>Rev   | e following request has been released for Colleg<br>view: | e                      |
| REC          | OUEST SUMMARY                                             |                        |
| Red          | quest #: 8457                                             |                        |
| Red          | quest Name: GER - 4V00 New Course Request Reques          | t                      |
| Тур          | pe: New Course Request Requested by: Train User           | 06                     |
| Cur          | rrent Status: College Reviews - 3/15/2010 3:21:0          | 9 PM                   |
| То           | view the details of this request click the foll           | owing                  |
| lin          | nk:                                                       | assoeven. <del>H</del> |
| htt          | tps://integrifyadmin.baylor.edu/iwrequest/dashbo          | ard/s                  |
| umr          | mary.aspx?instance id=f4015871-b320-4671-98df-            |                        |
| 7d:          | 126992ccdd                                                |                        |

### **Reviewer: New Course Request**

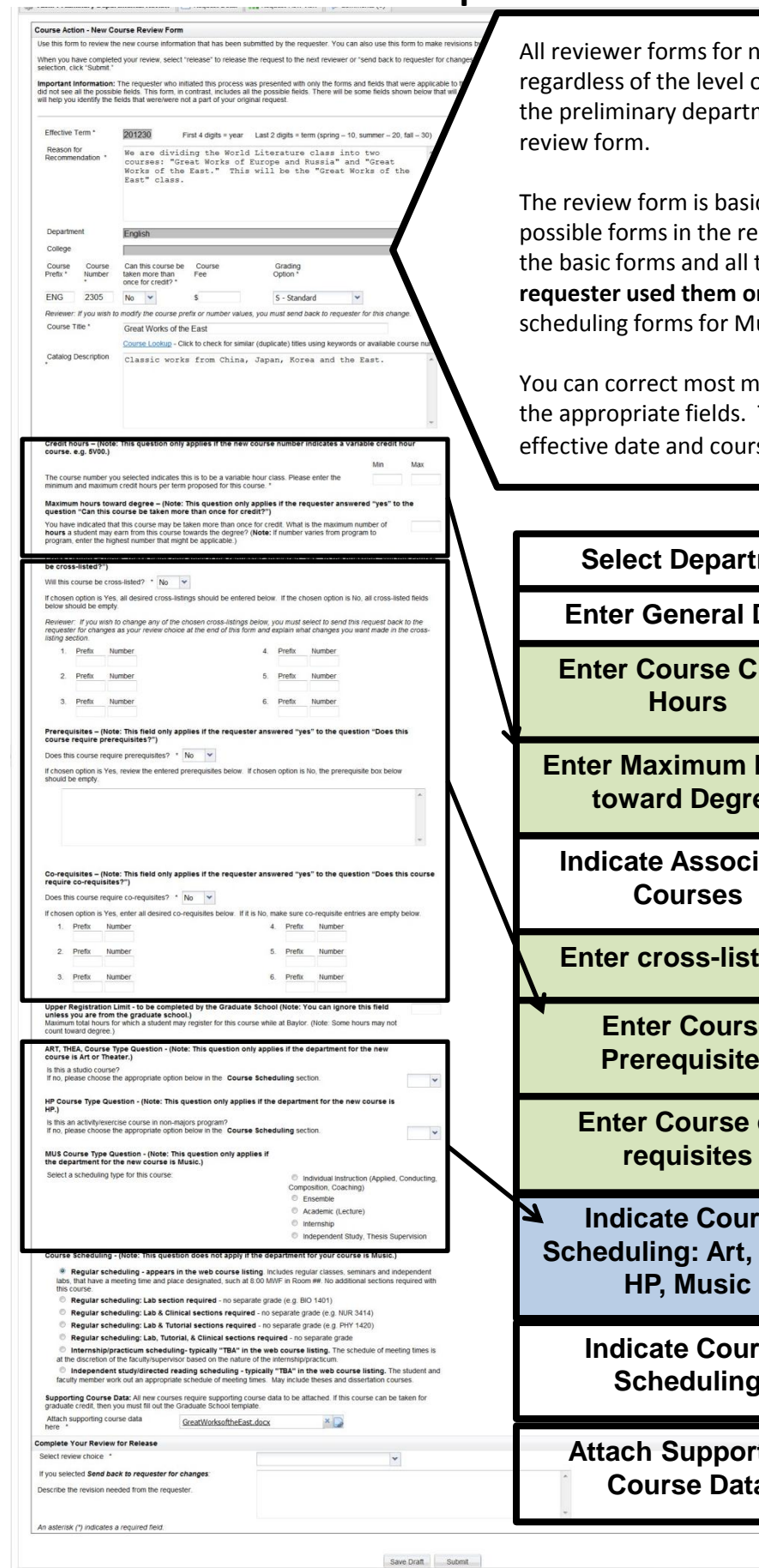

All reviewer forms for new course requests work the same way regardless of the level of the review. For example, the form for the preliminary departmental review works just like the dean's

The review form is basically one long form that includes all the possible forms in the request attached end to end. It will include the basic forms and all the possible additional forms whether the requester used them or not. It will also include the alternate scheduling forms for Music, Art, Theater and HP.

You can correct most mistakes you see on this form by typing in the appropriate fields. The only fields you cannot change are effective date and course prefix and number.

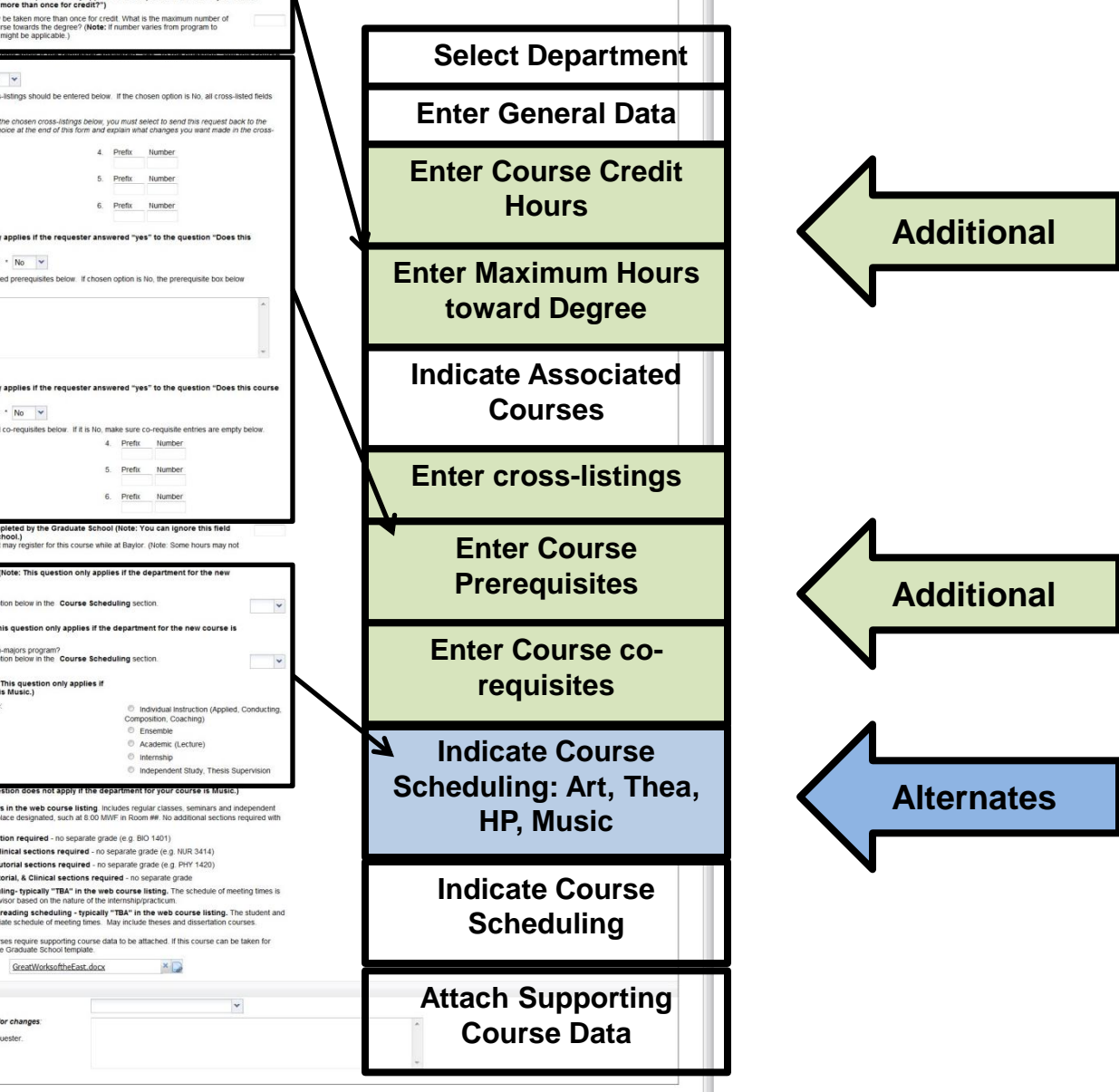

# **Reviewer: New Course Request**

| Course Action - New Course Review form<br>Use his form to reveal the new course information that has been submitted by the requester. You can als<br>When you have completed your never, select "release" to release the request to the next reveaur or "se<br>electron. cits" Submit.                             | <ul> <li>use this form to make revisions by modifying the inform<br/>of back to requester for changes" if you would like for the</li> </ul> | ton in the white fields.<br>requester to revise and re-submit the request. When you have made your                                                                 | 1                               |
|----------------------------------------------------------------------------------------------------|----------------------------------------------------------------------------------------------------|----------------------------------------------------------------------------------------------------|---------------------------------|
| Important Information: The requester who initiated this process was presented with only the forms and<br>did not see all the possible fields. This form, in contrast, includes all the possible fields. There will be som<br>will help you identify the fields that were/were not a part of your original request. | fields that were applicable to this particular request based<br>e fields shown below that will not apply to the requested of                | on the department and the nature of the course. Because of this, the requester<br>urse. To avoid confusion, pay attention to the notes in parentheses. These notes |                                 |
| Effective Term * 20012300 Einst 4 diate = year 1 ast 2 diate = term /srving = 10 au                                                                                                    | mmer - 20 fail - 30)                                                                                                    | t can be confusing to see                                                                                                    | forms that were not a part of   |
| Reason for<br>Recommendation / We are dividing the World Literature class into to<br>courses: "Great Works of Europe and Russia" and "<br>Works of the East." This will be the "Great Work<br>East" class.                                                                                                    | WO (Great<br>is of the                                                                                                    | the original request.                                                                                                    |                                 |
| Deputment English<br>Cologe                                                                                                    |                                                                                                    | To avoid confusion, pay at                                                                                                    | ttention to the parenthetical   |
| Course Course Can this course be Course Grading<br>Prefix * Number taken more than Fee Option *                                                                                                    | Grad<br>Credit? *                                                                                                    | notes. For example, the                                                                                                    | parenthetical note highlighted  |
| ENG 2305 No v S S-Standard v                                                                                                    | No                                                                                                    | pelow explains that this p                                                                                                    | art of the form only applies if |
| Course Tille * Great Works of the East                                                                                                    | ans change.                                                                                                    | the requester answered "                                                                                                    | yes" to the question about the  |
| Catalog Description Classic works from China, Japan, Korea and the Ea                                                                                                    | avalation course namedes                                                                                                    | course being taken more                                                                                                    | than once for credit.           |
| Credit hours – (Note: This question only applies if the new course number indicates a variable course. e.g. 5900.)                                                                                                    | - e credit hour                                                                                                    |                                                                                                    |                                 |
| The course number you selected indicates this is to be a variable hour class. Please enter the                                                                                                    | Min Max                                                                                                    |                                                                                                    |                                 |
| Maximum hours toward degree – (Note: This question only applies if the requester answered<br>question "Can this course be taken more than once for credit?")                                                                                                    | 1 "yes" to the                                                                                                    |                                                                                                    |                                 |
| You have indicated that this course may be taken more than once for credit. What is the maximum num<br>hours a student may earn from this course towards the degree? (Ndet: If number varies from program<br>program, enter the highest number that might be applicable.)                                          | ber of<br>to                                                                                                    |                                                                                                    |                                 |
| be cross-listed?")                                                                                                    |                                                                                                    |                                                                                                    |                                 |
| Will this course be cross-listed? * No  T chosen option is Yes, all desired cross-listings should be entered below. If the chosen option is No, a<br>selow should be empty.                                                                                                    | Il cross-listed fields                                                                                                    |                                                                                                    |                                 |
| Beviewer: If you wish to change any of the chosen cross-listings below, you must select to send this re-<br>lequester for changes as your review choice at the end of this form and explain what changes you want                                                                                                  | quest back to the trade in the cross-                                                                                                    |                                                                                                    |                                 |
| sting section. 1. Prefix Number 4. Prefix Number                                                                                                    |                                                                                                    |                                                                                                    |                                 |
| 2. Prefix Number 5. Prefix Number                                                                                                    |                                                                                                    |                                                                                                    |                                 |
| 3. Prefix Number 6. Prefix Number                                                                                                    |                                                                                                    |                                                                                                    |                                 |
| is us could report proceedings in the entered prerequisites below. If chosen option is No, the prerequisite<br>aid be empty.                                                                                                    | tox below                                                                                                    |                                                                                                    |                                 |
| C equisites – (Note: This field only applies if the requester answered "yes" to the question<br>n ire co-requisites?")                                                                                                    | "Does this course                                                                                                    |                                                                                                    | N                               |
| Di this course require co-requisites? * No v<br>If en option is Yes, enter all desired co-requisites below. If it is No, make sure co-requisite entries a                                                                                                    | are empty below.                                                                                                    |                                                                                                    |                                 |
| Prefix Number 4. Prefix Number                                                                                                    |                                                                                                    |                                                                                                    |                                 |
| Prefix Number 6. Prefix Number                                                                                                    |                                                                                                    |                                                                                                    |                                 |
| Up: Registration Limit - to be completed by the Graduate School (Note: You can (gnore thin<br>my out are from the graduate school.)<br>Main a total hours for which a student may register for this course while at Baylor. (Note: Some hours<br>course and degree.)                                               | s field<br>: may not                                                                                                    |                                                                                                    | $\backslash$                    |
| ART EA, Course Type Question - (Note: This question only applies if the department for the<br>cours Art or Theater.)                                                                                                    | e new                                                                                                    |                                                                                                    |                                 |
| is the studio course?<br>If not asse choose the appropriate option below in the <b>Course Scheduling</b> section.                                                                                                    | ~                                                                                                    |                                                                                                    |                                 |
| HP C is the Type Question - (Note: This question only applies if the department for the new co<br>HP.)<br>Is the activity/exercise course in non-majors program?                                                                                                    | ourse is                                                                                                    |                                                                                                    |                                 |
| If no. Use choose the appropriate option below in the Course Scheduling section.                                                                                                    | ~                                                                                                    |                                                                                                    |                                 |
| Sector Maximum hours toward d                                                                                                    | legree – (Note: Tl                                                                                                    | is question only applies if                                                                                                    | the requester answered          |
| yes to the question Ca                                                                                                    | in this course be                                                                                                    | taken more than once for (                                                                                                    |                                 |
| number of <b>hours</b> a student of from program to program, e                                                                                                    | may earn from this<br>nter the highest nu                                                                                                   | course towards the degree? (<br>nber that might be applicable.)                                                                                                    | Note: If number varies          |
|                                                                                                    | ie of masting times is                                                                                                    | 60x 92,855 52                                                                                                    | Maximum                         |
| at the discretion of the faculty/supervisor based on the native two course manying. The schedular<br>Independent study/directed reading scheduling - typically "TBA" in the web course in<br>faculty member work out an appropriate schedule of meeting times. May include theses and discard                      | sting. The student and lation courses.                                                                                                    |                                                                                                    |                                 |
| Supporting Course Data: All new courses require supporting course data to be attached. If this cours<br>graduate credit, then you must fill out the Graduate School template.                                                                                                    | e can be taken for                                                                                                    |                                                                                                    |                                 |
| Attach supporting course data GreatWorksoftheEast.docx                                                                                                    |                                                                                                    |                                                                                                    |                                 |
| Complete Your Review for Release Select review choice *                                                                                                    | ×                                                                                                    |                                                                                                    |                                 |
| If you selected Send back to requester for changes:<br>Describe the revision needed from the requester.                                                                                                    |                                                                                                    | *                                                                                                    |                                 |
| An asterisk (') indicates a required field.                                                                                                    |                                                                                                    | *                                                                                                    |                                 |
|                                                                                                    | Save Draft Submit                                                                                                    |                                                                                                    | 4-4                             |

## **Reviewer : New Course Request**

| ill help you identify the fit                                                                                                    | or your review, seech reease to recease the request of the next reviewed or service ack to requester for changes. If you would<br>The requester with initiated this process was presented with only the forms and fields that were applicable to this particular req<br>endisk. This form in contrast, includes all the possible fields. There will be some fields shown below that will not apply to the re<br>elds that werehvere not a part of your original request.                                                                                                    | some choices. You car                                                                                                    |
|----------------------------------------------------------------------------------------------------|----------------------------------------------------------------------------------------------------|----------------------------------------------------------------------------------------------------|
| Effective Term *<br>Reason for<br>Recommendation *                                                                                                    | 201230 First 4dghs + year Last 2 dghs + kern (oping - 10, summer - 20, fml - 30)<br>We are dividing the World Literature class into two<br>courses: "Great Works of Europe and Russia" and "Great<br>Wasted Class." This will be the "Great Works of the<br>East." class.                                                                                                    | <ul> <li>Release – This send to the next reviewer.</li> </ul>                                                                                                    |
| Department                                                                                                    | English                                                                                                    | . Sond back to recurs                                                                                                    |
| College<br>Course Course<br>Prefix Course<br>ENG 2305<br>Reviewer: If you wish to<br>Course Tille *<br>Catalog Description                                                                                                    | Can this course be Course Orading Orad<br>taken more han orace for centry -<br>No v S - Standard v No v<br>mody the course prefix or number values, you must send back to requester for this change.<br>Great Works of the East<br>Course Lossa. Chik to check for similar (duplicate) titles using keywords or available course numbers<br>Classic works from China, Japan, Korea and the East.                                                                                                    | This sends it all the v<br>original requester to<br>then come forward b<br>review path with the<br>you choose this optic                                                                               |
| Credit hours – (Note:<br>course. e.g. 5V00.)<br>The course number you<br>minimum and maximum                                                                                                    | This question only applies if the new course number indicates a variable credit hour           Min         Max           u selected indicates this is to be a variable hour class. Please enter the credit hours per term proposed for this course. *         Image: Credit hours and the course in the credit hours and the credit hours per term proposed for this course. *                                                                                                    | like to see changed.                                                                                                    |
| Conservation of the second second sec                                                                                                    | the scapes may be black more han once for credit. What is the meansman number of     and from this course leaves the adapter? (Note: it number varies from program to     we: These fields only apply if the requester answered "yes" to the question "Will this course     suitated? ' To '         all desired cross-listings should be entered below. If the chosen option is lo, all cross-listed fields         all desired cross-listings should be entered below. If the chosen option is lo, all cross-listed fields         all desired cross-listings should be entered below. If the chosen option is lo, all cross-listed fields         all desired cross-listings below; you must select to send this request back to the         as your review choice at the end of this form and explain what changes you want made in the cross-         mber | <ul> <li>Reject (only available<br/>reviewers) – This op<br/>request . Be aware to<br/>request it cannot be<br/>BearQuest administry<br/>the request, the request<br/>start completely over</li> </ul> |
| should be empty.                                                                                                    | A                                                                                                    |                                                                                                    |
| Co-requisites - (Nofe<br>require co-requisites<br>Does this course requir<br>if chosen option is Yes,<br>1. Prefix Nurr<br>2. Prefix Nurr                                                                                                    | This field only applies if the requester answered "yes" to the question "Does this course TT TC co-requisites 7 * ho  TC TC co-requisites below. If it is 10, make sure co-requisite entries are empty below. Ther TC TC TC TC TC TC TC TC TC TC TC TC TC                                                                                                    |                                                                                                    |
| Co-requisites - (Note<br>require co-requisites - (Note<br>require co-requisites - (Note<br>Does this course require<br>if chosen option is Yes,<br>1. Prefix Nur<br>2. Prefix Nur<br>3. Prefix Nur                                                                                                    | bits field only applies if the requester answered "yes" to the question "Does this course  T T T T T T T T T T T T T T T T T T                                                                                                    |                                                                                                    |
| Co-requisites – (Note<br>require co-requisites<br>Does this course require<br>it chosen option that course require<br>1. Prefix Num<br>2. Prefix Num<br>3. Prefix Num<br>3. Prefix Num<br>3. Prefix Num<br>3. Prefix Num<br>4. Course Spit Course<br>Course Spit Course<br>Course Spit Course<br>Course Spit Course<br>Spit Course Spit Course<br>HPC Course Spit Course<br>It is a statution for the<br>MUS Course Spit Course<br>Spit Course Spit Course<br>It is a spit of the spit spit of the<br>Spit Course Spit Course<br>It is a spit of the spit of the<br>Spit Course Spit Course<br>It is a spit of the spit of the<br>Spit Course Spit Course<br>Spit Course Spit Course<br>It is a spit of the spit of the spit of the<br>Spit Course Spit Course<br>Spit Course Spit Course | The field only applies if the requester answered "yes" to the question "Does this course  The co-requilities to be set in the intermediate and the same co-requilities entries are empty below.  The set al desired co-requilities book if it is 100 make sure co-requilities entries are empty below.  The set al desired co-required to be set in the number  Set al desired co-required field.  The set al desired co-required field.  The set al desired co-required field.  The set al desired co-required field.  The set al desired co-required field.  The set al desired co-required field.  The set al desired co-required field.                                                                                                    | requester for changes                                                                                                    |
| Co-requisites – (Note<br>require co-requisites<br>Does this course require<br>it chosen option is Yes.<br>1. Prefix hum<br>2. Prefix hum<br>2. Prefix hum<br>3. Prefix hum<br>3. Prefix hum<br>3. Prefix hum<br>4. Course for Course<br>5. Course for Course<br>1. Bits as actually course for<br>2. Course for Course<br>1. Bits as actually course for<br>2. Course for Course<br>1. Bits as actually course for<br>1. Discussion for the<br>1. Select a sch building type<br>Course Scheduling<br>Regular sche<br>3. Regular sche<br>3. Regul                         |                                                                                                    | requester for changes                                                                                                    |
| Course gene de la consection de la consection de la consection de la consection de la consectión de la consectión de la                                                                                                    |                                                                                                    | requester for changes                                                                                                    |
| Course Scheduling Course Scheduling Course Sche                                                                                                    |                                                                                                    | requester for charges                                                                                                    |

er form you have

- e request forward
- r for changes back to the ke changes. It will through the entire information. If ou should make a ut what you would
- o some terminates the if you reject a ored even by the To re-submit ſ. er would need to

<sup>4-5</sup> 

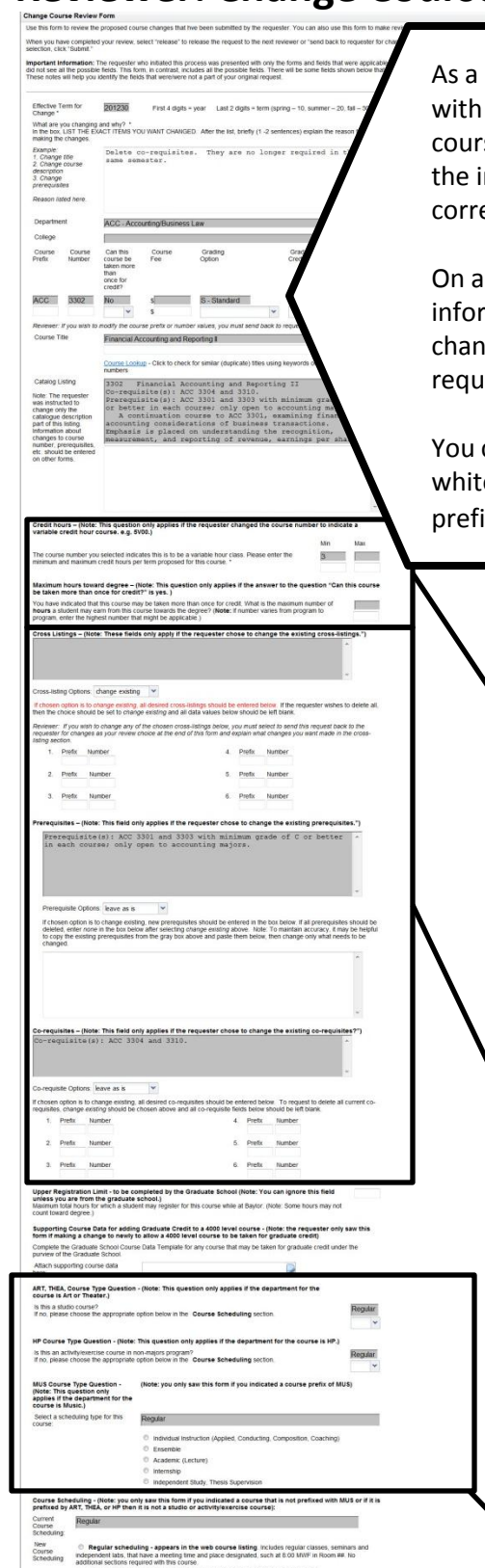

As a reviewer, when you click on the link from the email, you will be presented with one long form which is basically made up of all the forms in the "change course request " process attached end to end. You can use this form to review the information that has been entered for the request and to make changes and corrections if necessary.

On a Change Course request, the grey fields are "read only" fields that show the information that is currently stored in banner. White fields are for indicating changes. In general, if a white field is empty, that means the requester did not request a change for that particular item.

You can correct most mistakes you see on this form by typing in the appropriate white fields. The only fields you cannot change are effective date and course prefix and number.

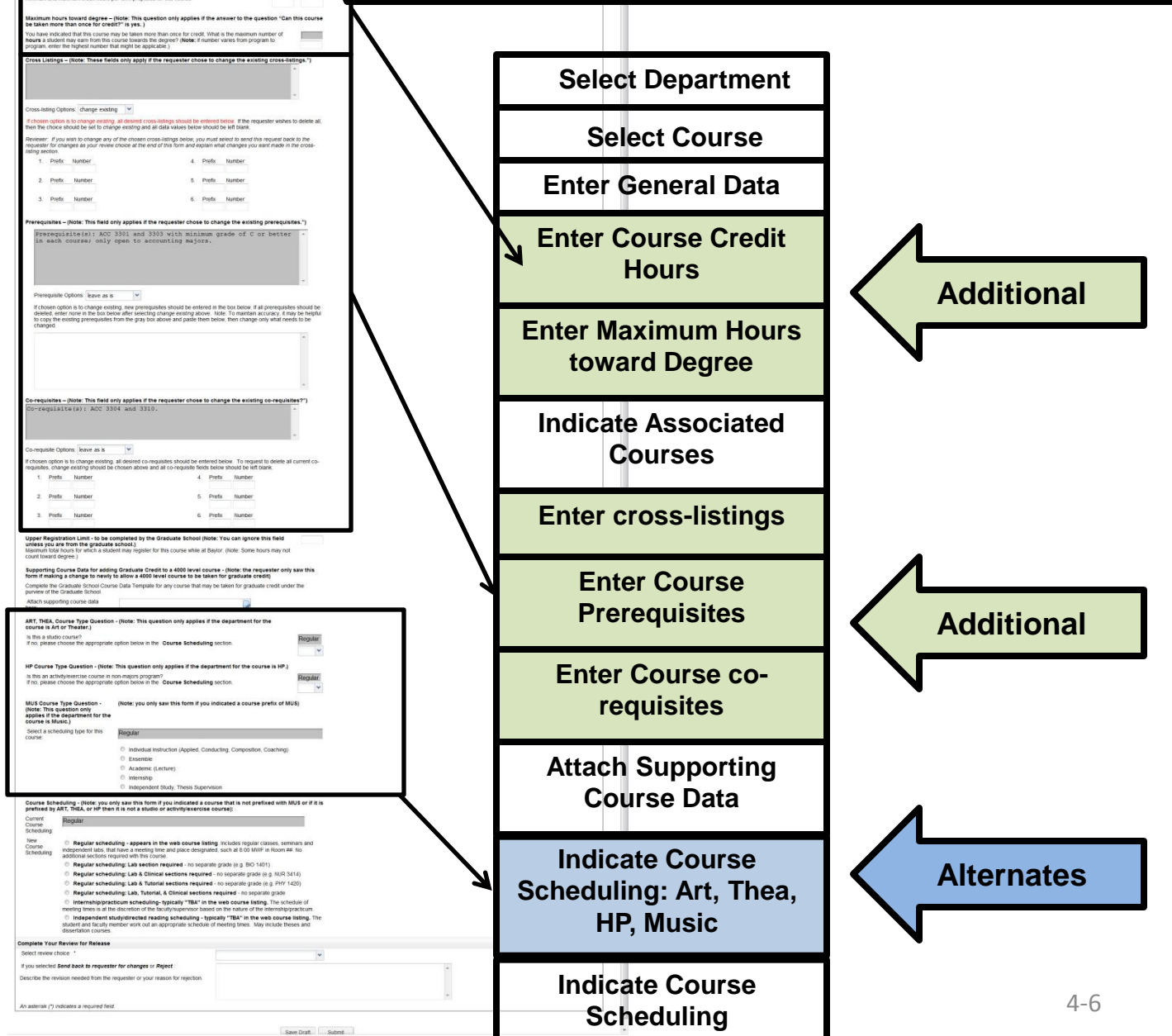

Gran Draft Gutunit

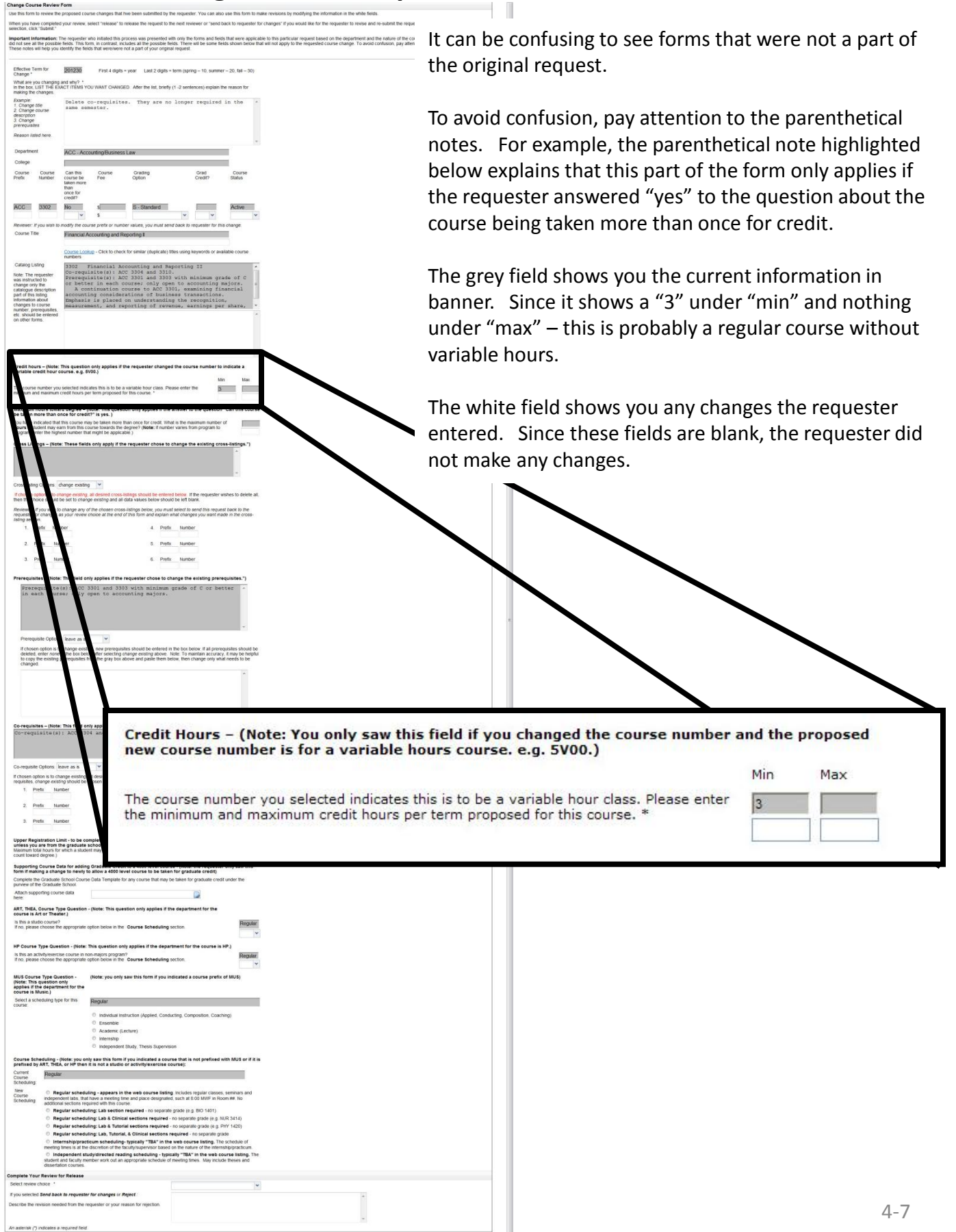

| ange Cour                                                                                                    | rse Review                                                                         | Form                                                                                             |                                                                                                    |                                                                                                    |                                                                                                    |                                                                |                                              |                       |
|----------------------------------------------------------------------------------------------------|------------------------------------------------------------------------------------|--------------------------------------------------------------------------------------------------|----------------------------------------------------------------------------------------------------|----------------------------------------------------------------------------------------------------|----------------------------------------------------------------------------------------------------|----------------------------------------------------------------|----------------------------------------------|-----------------------|
| e this form                                                                                                    | to review the                                                                      | proposed court                                                                                   | e changes that he                                                                                                    | e been submitted by the re                                                                                                    | quester. You can al                                                                                        | so use this form to ma                                         | e revisions by modifying the information in  | the white fields.     |
| then you have                                                                                                    | ve completed                                                                       | your review, se                                                                                  | lect "release" to re                                                                                                    | lease the request to the ne                                                                                                    | ot reviewer or "send                                                                                       | back to requester for                                          | changes" if you would like for the requester | r to revise and re-su |
| nortant in                                                                                                    | formation: 1                                                                       | 'he requester wi                                                                                 | to initiated this new                                                                                                    | with homeson and with or                                                                                                    | w the forms and fe                                                                                         | its that were armir at                                         | a to this noticular remark based on the de   | inartment and the n   |
| d not see al<br>hese notes i                                                                                        | I the possible<br>all help you                                                     | fields. This for<br>identify the fields                                                          | n, in contrast, inclu<br>s that were/were no                                                                                  | des all the possible fields<br>t a part of your original rec                                                                                                    | There will be some f<br>juest.                                                                             | ields shown below that                                         | will not apply to the requested course char  | rge. To avoid contu   |
| Effective Te<br>Change *                                                                                            | em for                                                                             | 201230                                                                                           | First 4 digits = )                                                                                                    | year Last 2 digits = term                                                                                                    | i (spring – 10. summ                                                                                       | er - 20, fall - 30)                                            |                                              |                       |
| What are y<br>in the box, i<br>making the                                                                           | ou changing<br>LIST THE EX<br>changes.                                             | and why? *<br>ACT ITEMS YOU                                                                      | J WANT CHANGED                                                                                                    | After the list, briefly (1-2                                                                                                    | sentences) explain                                                                                         | the reason for                                                 |                                              |                       |
| Example:<br>1. Change<br>2. Change<br>description<br>3. Change<br>prerequisite                                      | title<br>course                                                                    | Delete co<br>same some                                                                           | -requisites<br>aster.                                                                                                    | . They are no lo                                                                                                    | nger required                                                                                              | i in the 🔸                                                     |                                              |                       |
| Reason list                                                                                                    | led here.                                                                          |                                                                                                  |                                                                                                    |                                                                                                    |                                                                                                    |                                                                |                                              |                       |
| Departmen                                                                                                    | ut.                                                                                | ACC - Accor                                                                                      | inting/Business L                                                                                                    | 8W                                                                                                    |                                                                                                    | -                                                              |                                              |                       |
| College                                                                                                    |                                                                                    |                                                                                                  |                                                                                                    |                                                                                                    |                                                                                                    |                                                                |                                              |                       |
| Course<br>Prefix                                                                                                    | Course<br>Number                                                                   | Can this<br>course be<br>taken more<br>than<br>once for                                          | Course<br>Fee                                                                                                    | Grading<br>Option                                                                                                    | Grad<br>Credit?                                                                                            | Course<br>Status                                               |                                              |                       |
| ACC                                                                                                    | 3302                                                                               | No                                                                                               | \$                                                                                                    | S - Standard                                                                                                    |                                                                                                    | Active                                                         |                                              |                       |
| Revener: 1                                                                                                    | r you wish to                                                                      | modify the count                                                                                 | 3<br>se pretx or number                                                                                                    | values, you must send ba                                                                                                    | ok to requester for t                                                                                      | tis change.                                                    |                                              |                       |
| Course Tit                                                                                                    | 5e                                                                                 | Financial Ac                                                                                     | counting and Rep                                                                                                    | orting I                                                                                                    |                                                                                                    |                                                                |                                              |                       |
|                                                                                                    |                                                                                    | Course Looku<br>numbers                                                                          | p - Click to check 5                                                                                                    | or similar (duplicate) titles (                                                                                                    | using keywords or a                                                                                        | valiable course                                                |                                              |                       |
| Catalog Lit<br>Note: The r<br>was instruc<br>change on<br>catalogue of<br>part of this<br>information<br>changes to | sting<br>requester<br>ted to<br>y the<br>description<br>listing<br>about<br>course | 3302 Fi<br>Co-requis<br>Prerequis<br>or better<br>A cont<br>accountis<br>Emphasis<br>measurement | inancial Acc<br>site(s): ACC<br>site(s): ACC<br>r in each continuation con-<br>ing considera-<br>is placed on<br>mat, and rep | ounting and Repor<br>3304 and 3310.<br>3301 and 3303 wi<br>arser only open t<br>arse to ACC 3301,<br>tions of business<br>n understanding t<br>orting of revenue | ting II<br>th minimum gr<br>o accounting<br>oxamining fr<br>transactions<br>he recognitio<br>, earnings bo | rade of C<br>majors. =<br>inancial<br>s.<br>on,<br>er share, * |                                              |                       |
| Credit hou<br>variable c                                                                                            | urs – (Note:<br>redit hour c                                                       | This question<br>ourse, e.g. 5V                                                                  | only applies if the<br>30.)                                                                                                   | requester changed the                                                                                                    | course number t                                                                                            | -<br>o indicate a                                              |                                              |                       |
| The course<br>minimum ar                                                                                            | number you<br>nd maximum                                                           | selected indicat<br>credit flours per                                                            | tes this is to be a w<br>term proposed for                                                                                    | ariable hour class. Please<br>this course. *                                                                                                    | enter the                                                                                                  | An Max                                                         |                                              |                       |
| Maximum                                                                                                    | hours towa                                                                         | rd degree - (N                                                                                   | ote: This question                                                                                                    | n only applies if the answ                                                                                                    | ver to the questio                                                                                         | n "Can this course                                             |                                              |                       |
| You have in<br>hours a sh<br>program, et                                                                            | ndicated that<br>udent may ea<br>nfer the high                                     | this course may<br>an from this course that                                                      | be taken more that<br>rse towards the de<br>might be applicable                                                               | in once for credit. What is I<br>gree? ( <b>Note:</b> If number va                                                                                               | he maximum numbe<br>nes from program to                                                                    | r of                                                           |                                              |                       |
| Cross List                                                                                                    | ings – (Note                                                                       | : These fields                                                                                   | only apply if the i                                                                                                    | requester chose to char                                                                                                    | ge the existing cr                                                                                         | oss-listings.")                                                |                                              |                       |
|                                                                                                    |                                                                                    |                                                                                                  |                                                                                                    |                                                                                                    |                                                                                                    |                                                                |                                              |                       |
| Cross lists                                                                                                    | o Ontone To                                                                        | hanne everten                                                                                    |                                                                                                    |                                                                                                    |                                                                                                    | *                                                              |                                              |                       |
| if chosen o                                                                                                    | aption is to of                                                                    | ange existing, a                                                                                 | I desired cross-list                                                                                                    | ings should be entered be                                                                                                    | ow. If the requester                                                                                       | wishes to delete all,                                          |                                              |                       |
| Reviewer:                                                                                                    | If you wish to                                                                     | change any of                                                                                    | the chosen cross-li                                                                                                    | ta values below should be<br>stings below, you must sele                                                                                                    | en bank.<br>not to send this requ                                                                          | est back to the                                                |                                              |                       |
| isting section                                                                                                    | on.<br>Predix Nun                                                                  | Der                                                                                              |                                                                                                    | 4 Prefx                                                                                                    | sumber                                                                                                    | ade in the cross-                                              |                                              |                       |
|                                                                                                    | Duelly blue                                                                        |                                                                                                  |                                                                                                    | t Det                                                                                                    |                                                                                                    |                                                                |                                              |                       |
|                                                                                                    | Deadly Mar                                                                         | where a                                                                                          |                                                                                                    | a Deste                                                                                                    | Number -                                                                                                   |                                                                |                                              |                       |
| 5.                                                                                                    | - opin rep                                                                         | all a la la la la la la la la la la la l                                                         |                                                                                                    | 0. PIOM                                                                                                    | 40 Million                                                                                                 |                                                                |                                              |                       |
| Prerequis                                                                                                    | ites – (Note                                                                       | This field only                                                                                  | applies if the re                                                                                                    | quester chose to chang                                                                                                    | e the existing pre                                                                                         | requisites.")                                                  |                                              |                       |
| in es                                                                                                    | ach cour                                                                           | (8): AUC 3.<br>me; only of                                                                       | sen to accou                                                                                                    | with minimum gra<br>nting majors.                                                                                                    | de or c or pe                                                                                              | stter -                                                        |                                              |                       |
|                                                                                                    |                                                                                    | -                                                                                                |                                                                                                    |                                                                                                    |                                                                                                    | *                                                              |                                              |                       |
| Prerequ<br>If chose<br>deleter                                                                                      | uisite Options<br>in option is to<br>center none                                   | leave as is<br>change existing                                                                   | , new prerequisiter                                                                                                    | s should be entered in the                                                                                                    | box below. If all prer                                                                                     | equisites should be                                            |                                              |                       |
| to copy<br>change                                                                                                   | the existing i                                                                     | prerequisites fro                                                                                | m the gray box abo                                                                                                    | we and paste them below.                                                                                                    | then change only w                                                                                         | hat needs to be                                                |                                              |                       |
|                                                                                                    |                                                                                    |                                                                                                  | -                                                                                                    |                                                                                                    |                                                                                                    |                                                                |                                              | -                     |

There are a couple of important exceptions to the "empty field means leave as is" rule.

When you are reviewing cross-listed courses or co-requisite courses you need to look in two places. First look to see if the requester selected "Leave as is" or "change existing." If the requester selected "change existing" and the white fields are blank – that means **all current cross-listings and co-requisites will be deleted** (see example of what this would look like for co-requisites below).

It is also important to note that once the requester selects "make changes" that indicates that only the information in the white fields will go forward. That means, for example, that if there are any changes to the cross-listings, then all the cross-listings that are meant to be included must be re-entered into the white fields. Only what is listed in the white fields will go forward. The same would be true for co-requisites.

| c Co-                                                                       | -requi                                                                                                    | site(s): ACC 3304 and 3                                                                                                    | 310.                             |
|-----------------------------------------------------------------------------|----------------------------------------------------------------------------------------------------|----------------------------------------------------------------------------------------------------|----------------------------------|
|                                                                             |                                                                                                    |                                                                                                    |                                  |
|                                                                             | equicit                                                                                                    | Options: Change existing 👽                                                                                                    |                                  |
| Tf ch                                                                       |                                                                                                    | ntion is to change existing enter                                                                                                    | all desired co-requisites below: |
| opra -                                                                      | L. Prefi                                                                                                    | x Number                                                                                                    | 4. Prefix Number                 |
| (No<br>Irse)<br>opris                                                       |                                                                                                    |                                                                                                    |                                  |
| 1 -<br>or th                                                                | 2. Prefi                                                                                                    | x Number                                                                                                    | 5. Prefix Number                 |
| 63                                                                          | 3. Prefi                                                                                                    | x Number                                                                                                    | 6. Prefix Number                 |
| Pth                                                                         | 15                                                                                                    |                                                                                                    |                                  |
| yes<br>selv<br>selv<br>sch<br>sch<br>sch<br>sch<br>sch<br>sch<br>sch<br>sch | y "TBA" in the web course<br>pervise based on the nature<br>aduling - typically "TBA" in<br>the schedule of meeting three | Neng, The sclobbs of<br>of the second population<br>The web courses latting. The<br>May records These and                                |                                  |
| yes<br>sch<br>sts<br>sts<br>str<br>str<br>str<br>str<br>str<br>str          | y "TBA" in the web course<br>pervise based on the nature<br>deschedue of meeting time                                     | Netling. The schedule of<br>the internatiopprotectum<br>from the schedule of the schedule of the<br>May recover the schedule of the<br>V |                                  |

| se this form to review the proposed course changes that five been submitted by the requester. You can also use this form to make revisions by modifying the information in the white fields.                                                                                                    |                          |
|----------------------------------------------------------------------------------------------------|--------------------------|
| here push here compared our moves sets? Instead: to release the inquest to the next invesses? or 'sand back to request for transport' provisional like for the requester to reveal and re-submit the requesters, and solutions the instead on the properties of the solution the requesters to recease and re-submit the requesters and re-submit the provision of the solution the requesters to recease and re-submit the requesters to recease and re-submit the requesters. Also solutions that is the requesters to recease and re-submit the requesters to recease and re-submit the requesters to recease and re-submit the requesters to recease and re-submit the requesters to recease and re-submit the requesters to recease and re-submit the requesters to recease to and re-submit the requesters to recease and re-submit the requesters to recease and re-submit the requesters to recease and re-submit the requesters to recease and re-submit the requesters to recease and re-submit the requesters to recease and re-submit the requestance and re-submit the requesters to recease and re-submit the requesters to recease and re-submit the requesters to recease and re-submit the requesters to recease and re-submit the requesters to recease and re-submit the requesters to recease and re-submit the requesters to recease and re-submit the result with the result of the requesters to recease and re-submit the result with the result to recease to recease and re-submit the result with the result to recease to recease and re-submit to result with the result to recease to recease to receas       | At the bottom of the re  |
| Effective Term for 2012280 First 4 digits + year Last 2 digits + term (spring - 10, summer - 20, tal - 50)<br>Change *                                                                                                    | some choices: Tou ca     |
| n He box (13 TH RE BACT ITEMS YOU WANT CHANGED. After the lat prefy (1-2 sentences) explain the reason for<br>many the changes.<br>Damping — Delete co-requisites. They are no longer required in the *                                                                                                    | <b>.</b>                 |
| 2 Change doctore alama semastat.<br>3 Change<br>2 Change doctores                                                                                                    | Release – This sends     |
| leason lated here.                                                                                                    | the next reviewer.       |
| Department ACC - AccountingBusiness Law<br>College                                                                                                    |                          |
| sume Course Cantha Course Gradeng Grad Course<br>film Namiber Gree Option Credit? Status<br>Batern more<br>Nami a                                                                                                    | Send back to requeste    |
| ICC 3302 No 5 Si-Standard Active                                                                                                    | condo it all the way he  |
| nemese: If you wan to modify the ocurse prefix or number values, you must send back to requester for this charge.<br>The number of the second processment and Reporting at the second process of the second process of the second processment and Report the second processment and Report the second processment and Report the second processment and Report the second processment and Report the second processment and Report the second processment and Report the second processment and Report the second processment and Report the second processment and Report the second processment and Report the second processment and Report to the second processment and Report to the second procesment and Report to the second proces     | sends it all the way ba  |
| Course Lookup - Click to check for similar (duplicate) stills using keywords or available course<br>numbers                                                                                                    | requester to make cha    |
| CHB001UM0 3303 Financial Accounting and Reporting II<br>dom The myster<br>percequisite (s): ACC 3304 and 3310,<br>whenheddb                                                                                                    | forward back through     |
| thange only the OF DetEler in each course; only open to accounting majors.<br>Exclusions desympt<br>and of he story accounting considerations of business transactions.<br>Information adout Emphasis is placed on understanding the recognition,                                                                                                    | with the new informati   |
| measurement, and reporting of revenue, earnings per share, *<br>in sould be refered<br>doe' toms.                                                                                                    | option you should make   |
|                                                                                                    | provided about what w    |
| redit hours - (Note: This question only applies if the requester changed the course number to indicate a                                                                                                    | provided about what y    |
| ariable credit hour course, e.g. 9705.) Min Max<br>he course number you selected indicates this is to be a variable hour class. Please enter the <u>B</u>                                                                                                    | changed.                 |
| nerwin and nammun credit hours per term proposed for this course. *                                                                                                    |                          |
| e usen more trans note the creditif'' is yes.)<br>to than inducted that incrure may be usen not than once for credit. What is the nearmum number of<br>own a subcent may each from this course towards the degree / Molec. If number varies from program to<br>region, entry the hyper-number than right te subpatial).                                                                                                    | Reject (only available   |
| Tress Listings – (Note: These fields only apply if the requester chose to change the existing cross-listings.")                                                                                                    | This option terminates   |
| -                                                                                                    | awara that if you raise  |
| Inst-lating Options is drange existing with the state of the state of        | aware that if you reject |
| Revenuer: If you with to change any of the chosen cruss-listings below, you must select to send this request back to the<br>expansion for changes as your revener chosen at the end of this from and expans halk changes your want made in the cross-<br>sing section.                                                                                                    | restored even by the E   |
| 1. Prefix Namber 4. Prefix Namber<br>2. Prefix Namber 5. Prefix Namber                                                                                                    | administrator. To re-    |
| 3. Predix Namber 6. Predix Namber                                                                                                    | requester would need     |
| rerequisites - (Note: This field only applies if the requester chose to change the existing prerequisites.")                                                                                                    |                          |
| is a set of the set of the set of       | over.                    |
| in each courses only open to accounting majors.                                                                                                    | over.                    |
| in each course; only open to accounting majors.                                                                                                    | over.                    |
| In leads, courses willy open to accounting majors.  Presquille Quion (see as )  f course of a to charge entry one presquiles should be entred in the loss bear if all presquilles should be device device the back back and the entred in the loss bear if all presquilles should be device and the back back and the entred pressults should be device and the back back and the entred pressults back back and the entred in the loss bear if all presquiles should be device and the back back and the entred pressults back back and the entred in the loss bear if all presquiles should be device and the back back and the entred pressults back back and the entred in the loss bear if all pressults should be device and the loss and the entred pressults back and the entred in the loss bear if all pressults back and the entred in the loss back and the entred in the loss back and the entred in the loss back and the entred in the loss back and the entred in the loss back and the entred in the loss back and the entred in the loss back and the entred in the loss back and the entred in the loss back and the entry of the loss back and the entred in the loss back and the entred in the loss back and the entred in the loss back and the entred in the loss back and the entred in the loss back and the entred in the loss back and the loss back and the entred in the loss back and the entred in the loss back and the loss back and t       | over.                    |
| In wards concrete only open to accounting Regions.                                                                                                    | over.                    |
| In each context only open to accounting majors.                                                                                                    | over.                    |
| In each correspondence with y expense to accounting majorer.                                                                                                    | over.                    |
| In factor courses with y open to accounting majors.  Prompatite Quion term mainting and provide the second of the second of the        | over.                    |
| In work, courses , while graph to accounting majors.  Pengulatic cytoms in we max   Compared by the second of the second of the        | over.                    |
| In the shade's countered with y present the accommonitory marginers.      In the shade's countered with y present the accommonitory marginers.      If the shade's countered with the present of the shade's the shade's             | over.                    |
| <pre>i headin contrare; while yours to accounting magner.  And the state is contrare; while yours to account they magner.  And the state is a contrare is the state of the state of the sta</pre> | over.                    |
| In tasking concerning with yours to accounting magners.         Prequiring (prior)       Image: Section of the section of the section of the bott been of all preventions broads been of the section of the section of the sectin of the section of the section of the sectin                                                                          | over.                    |
| A sead: concrete with y prove the accounting magnets.      A sequence of the sead of the second prove sead of the second prove sead of the se            | over.                    |
| In the state sources windy open to second it in a source it is a source it is a source it i            | over.                    |
| In each market, why upon to score a score it is a score it is score it is score it is a score it is a score it is        | uester for charges       |
| In white concerner with y paper to accounting magner.         Present Cycles in an an an an an an an an an an an an an                                                                                                    | OVER.                    |
| In stands: concerner: with y open the accounting mayors:         Preparation (with y open the accounting mayors:         Preparation (with y open the accounting with one of the first twee if all promoted here the open open open to be the open open open open open open open ope                                                                                                    | uester for changes       |
| In submit controls in the target out the source share the target out the target out target out                                       | OVER.                    |
| Is white coverage with y open to accounting magner. If while the coverage of the coverage of the co                  | OVER.                    |
| I want to construct with y upon to accompating majors. A major of the formation of the problem in the problem interaction of the problem interaction of the problem interact                  | OVER.                    |
| Band concerner with young the accounting mayors.     An accounting mayors.     An accoun               | OVER.                    |
| I watch contrast: with y open to accompany my provide the december of a phore achieved and a phore achieved and          | OVER.                    |
| In the state income of a low proceeding may not a low of a low proceeding may not a low of a low proceeding may not a low of a low proceeding may not a low of a low proceeding may not a low proceeding may not a low p            | OVER.                    |
| Bandback concerns and a concerns and a concerns a concerns a             | OVER.                    |
| <pre>kash covers (why open to accounting mayor." </pre>                                                                                                    | OVER.                    |
|                                                                                                    | OVER.                    |
|                                                                                                    | OVER.                    |
| <form></form>                                                                                                    | OVER.                    |
| <form></form>                                                                                                    | OVER.                    |

viewer form you have n:

the request forward to

r for changes – This ck to the original nges. It will then come he entire review path on. If you choose this e a note in the text field ou would like to see

o some reviewers) the request . Be a request it cannot be earQuest submit the request, the to start completely

| 4-9 |
|-----|